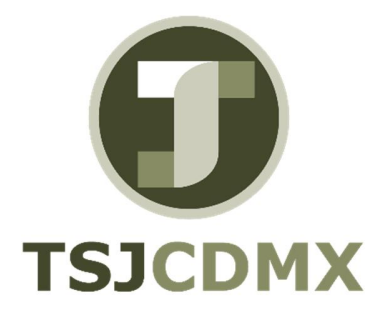

# Manual de Usuario – Crear cuenta contable

"Servicio de Soporte en la Operación del Sistema Integral de Gestión de Recursos (SIGER-SAP)"

Diciembre, 2017

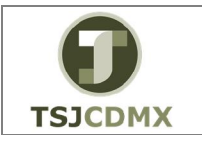

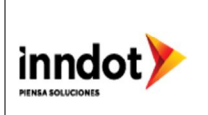

# 1. Introducción

Nombre en SAP: Central

La actividad de esta transacción es: Crear cuentas afectables en GRP-SAP G3.

Esta transacción le permitirá realizar todas las actividades (creación, modificación, consulta) sobre el dato maestro de una cuenta afectable.

Prerrequisitos: debe estar autorizado el requerimiento de la creación de la cuenta.

#### 2. Objetivo

El objetivo de este manual es mostrar al lector los pasos que se siguen para capturar la información en los campos o casillas de las pantallas del sistema GRP-SAP G3, con la finalidad de utilizar este procedimiento para dar de alta cuentas afectables, así como la actualización o consulta de las mismas.

#### Ruta de menú

Para seguir la ruta del menú, debes estar en la pantalla inicial de GRP- SAP G3 denominada SAP EASY ACCESS, en donde encontrarás el menú de árbol, en el que se localizan varias carpetas con su nombre. Al dar clic en el ícono flecha <sup>▶</sup>, ingresas a esa carpeta y el ícono flecha cambia a , el cual te despliega varias subcarpetas. De la misma manera seguirás con los pasos anteriores hasta llegar al último nivel que son las transacciones. Reconocerás que has llegado a la transacción porque aparece el símbolo <sup>♥</sup> con el código y el nombre de la transacción.

La ruta que debes seguir para llegar a la transacción de "FS00" es:

SAP Easy Acces \_Menú SAP \_ Finanzas \_Gestión financiera\_Libro mayor \_Datos maestros \_Cuentas de mayor \_Tratamiento individual \_FS00 Central

#### Código de transacción

El Código de transacción se conoce también como "número de transacción" ó "comando: FS00

Nota:

• Al ingresar a la transacción hay campos o casillas que se denominan obligatorios, esto significa que solo podrás continuar si tiene información registrada.

#### Procedimiento

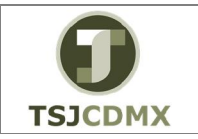

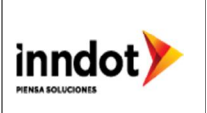

Para iniciar esta transacción, recuerda que hay dos maneras de ingresar en el sistema, la primera es a través de la ruta del menú y la otra es teclear la transacción o código en una casilla denominada campo de comando, éste lo encuentras en la parte superior de la pantalla

del sistema:

una vez que lo digites, presiona Intro.

Paso 1: ingreso a través de ruta de menú

Si el ingreso lo haces a través de la ruta del menú, aparecerá esta pantalla:

١

| SAP Easy Access                                                          |
|--------------------------------------------------------------------------|
| 😰 🖙   🏷   晶 Otro menú 🛛 🏂 🏂 🖉   🔻 🔺   🗳 Crear rol 🛛   🐣 Asignar usuarios |
| Favoritos                                                                |
| 🔻 🛅 Menú SAP                                                             |
| 🕨 🧰 Oficina                                                              |
| 🕨 🚞 Componentes multiaplicaciones                                        |
| 🕨 🛅 Logística                                                            |
| 🔻 🛅 Finanzas                                                             |
| 🔻 🛅 Gestión financiera                                                   |
| 🔻 🗁 Libro mayor                                                          |
| 🕨 🥅 Contabilización                                                      |
| 🕨 🥅 Documento                                                            |
| 🕨 🦳 Cuenta                                                               |
| Datos maestros                                                           |
| Cuentas de mayor                                                         |
| 🔻 🛅 Tratamiento individual                                               |
| • 😥 FS00 - Central                                                       |

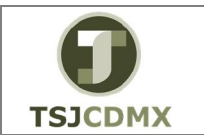

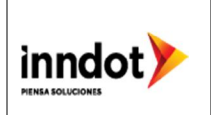

# Paso 2: Central

Una vez que hayas ingresado a la transacción "Central" se observa lo siguiente:

## Cta.mayor tratar: Central

| 년 <u>C</u> ta.mayor <u>T</u> ratar <u>P</u> asara <u>D</u> etalles <u>E</u> ntorno <u>O</u> pciones <u>S</u> istema <u>A</u> yuda               |                            |
|----------------------------------------------------------------------------------------------------|----------------------------|
| 🖉 🔍 🔽 🖓 😓 🐘 🖓 😓 🐘 🖓 😓 💭 🔽 🖉                                                                                                    |                            |
| Cta mayor tratar: Central                                                                                                    |                            |
|                                                                                                    |                            |
| 📅 🚰 🖾 🖼 🖣 🕨 🔞 Tratar estructura balance/PyG Tratar set Tratar clase costes                                                                      |                            |
| Cta.mayor<br>Sociedad 1900 Trib Super Just CDMX & Con modelo A m<br>Tipo/Denominación Datos de control Entrada/Banco/Inter. Palabra dv./Traduc. |                            |
| Control en plan cuentas                                                                                                    |                            |
| Grupo de cuentas                                                                                                    |                            |
| Ota.beneficios                                                                                                    |                            |
| Ctrl.detallado ctas.beneficios                                                                                                    |                            |
| Cuenta de balance                                                                                                    |                            |
| Denominación                                                                                                    |                            |
| Texto breve                                                                                                    |                            |
| Texto explicativo                                                                                                    |                            |
| Datos consolidación en plan cuentas                                                                                                    |                            |
| Sociedad GL asociada                                                                                                    |                            |
|                                                                                                    |                            |
|                                                                                                    |                            |
|                                                                                                    |                            |
|                                                                                                    |                            |
|                                                                                                    |                            |
|                                                                                                    | SAPY D 600 - SAPAPPQAS INS |

# CUENTAS DE RESULTADOS

A continuación, se presenta la descripción de la pantalla anterior, donde se explican qué campos son **r**equeridos, **o**pcionales o **c**ondicionales, así mismo, se explica la utilización del campo y se muestra el ejemplo que se sigue en este manual:

| Campo     | R/O/C     | Descripción                                                                        |
|-----------|-----------|------------------------------------------------------------------------------------|
| Cta.mayor | Requerido | Número de la cuenta afectable que desea<br>crear.<br><b>Ejemplo:</b><br>5115034120 |

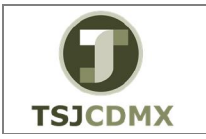

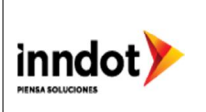

2 Dar clic en el botón denominado Crear 🛄.

# Central

| 면 <u>C</u> ta.mayor Iratar <u>P</u> asar a <u>D</u> etalles <u>E</u> ntorno <u>O</u> pciones <u>S</u> istema <u>A</u> yuda                                                                                                    |                                          |
|----------------------------------------------------------------------------------------------------|------------------------------------------|
| 🖉 💽 🗤 🐨 🔜 😪 😒 🗟 🐘 🕼 ଅଧିର ମାଳ 🗖 🖉 🖳                                                                                                    |                                          |
| 💌 🔎 Cta.mayor Crear: Central                                                                                                    |                                          |
| 📸 🖆 🖄 🕬 4 🕨 📆 👌   Tratar estructura balance/PyG 🛛 Tratar set 🖉 Tratar clase costes                                                                                                    |                                          |
| Cta.mayor 5115034120<br>Sociedad 1900 Trib Super Just CDMX & Con modelo                                                                                                    |                                          |
| Tipo/Denominación / Datos de control / Entrada/Banco/Inter. / Palabra dv./Traduc.                                                                                                    |                                          |
| Control en plan cuentas         Grupo de cuentas         © Cta.beneficios         Ctr.detalado ctas.beneficios         Área funcional         © Lenta de balance         Denominación         Texto breve         Texto explicativo |                                          |
| Datos consolidación en plan cuentas Sociedad GL asociada                                                                                                    |                                          |
|                                                                                                    | \$477 D 600 ▼   SAPAPPQAS   INS   1471 🗗 |

**3** Dar clic en el botón denominado Grupo de cuentas

El grupo de cuentas, agrupa a diversas cuentas que tienen características similares, con el fin de tener un control más puntual sobre los datos cargados en el sistema.

•

1140 Gastos de Fucionamiento

4 Dar clic en la opción

5 Indicar que la cuenta a crear es de resultados clic en Cta. de beneficios

Ota.beneficios

O Cuenta de balance

6 Deberá indicar el nombre de la cuenta en los siguientes campos:

| Campo       | R/O/C    | Descripción                           |
|-------------|----------|---------------------------------------|
| Texto breve | Opcional | Nombre de la cuenta en 20 caracteres. |

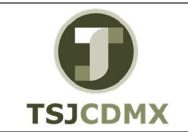

"Servicio de Soporte en la Operación del Sistema Integral de Gestión de Recursos (SIGER-SAP)"

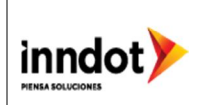

|                   |           | Ejemplo:<br>VALES POR PUNTUALIDAD                                                  |
|-------------------|-----------|------------------------------------------------------------------------------------|
| Texto explicativo | Requerido | Nombre de la cuenta en 50 caracteres<br><b>Ejemplo:</b><br>"VALES POR PUNTUALIDAD" |

7 Dar clic en la pestaña Datos de control

# Cta.mayor Crear: Central

| 🖻 <u>C</u> ta.mayor <u>T</u> ratar <u>P</u> asar a | Detalles Entorno Opciones Sistema Ayuda                                |     |                     |
|----------------------------------------------------|------------------------------------------------------------------------|-----|---------------------|
| Ø 🔹 🗸                                              | × 🔚 I 🕲 🚱 I 🗁 🕅 🕅 I 🎝 🗂 🛱 I 💭 💭 💭 📟                                    |     |                     |
| 🖲 🛛 Cta.mayor Crea                                 | r: Central                                                             |     |                     |
| 🔁 🖆 🗠 🖓 🔄 🔸 🕨                                      | 😨 💍 🗌 Tratar estructura balance/PyG 🛛 Tratar set 🛛 Tratar clase costes |     |                     |
| Cta.mayor 5115034120<br>Sociedad 1900 Trib S       | Super Just CDMX 🥳 🏿 🗋 💼                                                |     |                     |
| Tipo/Denominación Datos                            | de control 🛛 Entrada/Banco/Inter. 🌱 Palabra clv./Traduc. 🗋 🔳 🕻         | ]   |                     |
| Control en plan cuentas                            |                                                                        |     |                     |
| Grupo de cuentas                                   | 1140 Gastos de Funcionamiento                                          |     |                     |
| Cta.beneficios                                     |                                                                        |     |                     |
| Ctrl.detallado ctas.beneficios                     |                                                                        |     |                     |
| Area funcional                                     |                                                                        |     |                     |
| OCuenta de balance                                 |                                                                        |     |                     |
| Denominación                                       |                                                                        |     |                     |
| Texto breve                                        | VALES POR PUNTUALIDA                                                   |     |                     |
| Texto explicativo                                  | VALES POR PUNTUALIDAD                                                  |     |                     |
| Datos consolidación en plan cuer                   | itas                                                                   |     |                     |
| Sociedad GL asociada                               |                                                                        |     |                     |
|                                                    |                                                                        |     |                     |
|                                                    |                                                                        |     |                     |
|                                                    |                                                                        |     |                     |
|                                                    |                                                                        |     |                     |
|                                                    |                                                                        | SAP |                     |
|                                                    |                                                                        |     | * 000 SULUE (US 10) |

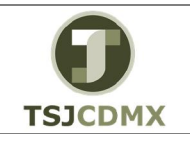

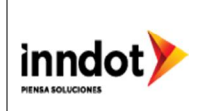

| 년 <u>C</u> ta.mayor Iratar Pasara Detalles Entorno Opciones Sistema Ayuda                                                                                                    |   |
|----------------------------------------------------------------------------------------------------|---|
| 🔍 🔍 🚽 😪 😪 😒 🗎 🖞 🐇 🎝 🗊 🚍 🐨 🔮                                                                                                    |   |
| Cta.mayor Crear: Central         Cta.mayor Crear: Central         Cta.mayor Central         Cta.mayor Central         Cta.mayor Central         Cta.mayor Central         Cta.mayor Central         Cta.mayor Central         Cta.mayor Central         Cta.mayor Central         Cta.mayor Central         Cta.mayor Central         Cta.mayor Central         Cta.mayor Central         Cta.mayor Central         Cta.mayor Central |   |
| Cta.mayor     5115034120       Sociedad     1900     Thb Super Just CDMX       Virpo/Denominación     Datos de control       Entrada/Banco/Inter.     Palabra dv/Traduc.                                                                                                    |   |
| Control de cuentas en sociedad<br>Moneda de la cuenta<br>Saldos sólo en moneda local<br>Clave de diferencias T/C<br>Grupo de valoración<br>Categoría fiscal<br>Permitida contab.sin TVA<br>Cta. asocida p/clase cta.<br>Nº de cuenta alternativo<br>Gestión de cuentas externa<br>Clave de inflación<br>Grupo de tolerancia                                                                                                    |   |
| Gestión de una cuenta en sociedad Gestión partidas abiertas VIsualización part.indiv. Clave clasificación Grupo autorizaciones                                                                                                    | ₿ |
|                                                                                                    |   |

**8** Dar clic en el botón denominado Moneda. La moneda que usted ingrese en esta sección es la que deberá usar para contabilizar con esta cuenta, en caso de elegir la moneda nacional, el sistema le permitirá contabilizar con cualquier otra moneda que tenga su tipo de cambio actualizado en el sistema.

| Campo        | R/O/C     | Descripción               |
|--------------|-----------|---------------------------|
| Moneda de la | Requerido | Moneda base de la cuenta. |
| cuenta       |           | Ejemplo:                  |
|              |           | MXN                       |

**9** Dar clic en el botón denominado Categoría Fiscal. Este campo indica el tipo de impuesto que va a permitir la cuenta en sus contabilizaciones. Para ver el menú de opciones desplegable de clic en el botón del match code

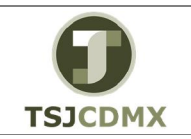

"Servicio de Soporte en la Operación del Sistema Integral de Gestión de Recursos (SIGER-SAP)"

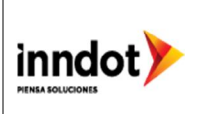

#### Entradas posibles: IVA

| G   | Entradas posibles: IVA 🛛 🛛                   |    |
|-----|----------------------------------------------|----|
| _   |                                              |    |
| St  | Significado                                  | -  |
|     |                                              |    |
| -   | Sólo se permite IVA soportado                |    |
| +   | Sólo se permite IVA repercutido              |    |
| *   | Se permiten todas las clases de impuestos    |    |
| <   | Cuenta de IVA soportado                      |    |
| >   | IVA repercutido                              |    |
| - B | IVA soportado: Anticipos gestionados bruto   |    |
| +B  | IVA repercutido: Anticipos gestionados bruto |    |
| A0  | IVA repercutido 0%                           |    |
| A1  | IVA repercutido 10%                          | 11 |
| A2  | IVA repercutido 15%                          |    |
| S1  | I.E.P.S. (30%) e IVA repercutido del 15%     |    |
| S2  | I.E.P.S. (30%) e IVA repercutido del 10%     |    |
| V0  | IVA soportado 0%                             |    |
| V1  | IVA soportado 10%                            |    |
| V2  | IVA soportado 15%                            |    |
| V3  | IVA soportado 11%                            |    |
| V4  | IVA soportado 16%                            |    |
|     | ·                                            |    |
|     |                                              | Ľ  |
| V   | '] 🗶                                         |    |

Donde:

- Se usa para las cuentas en las que el pago del impuesto viene por parte de un tercero es decir no lo paga el Tribunal Superior de Justicia. Al elegir esta opción la cuenta permite imputaciones con cualquier indicador de impuesto que sea de IVA soportado.

+ Para cuentas en las que el pago del impuesto le corresponde al Tribunal. Al elegir esta opción la cuenta permite imputaciones con cualquier indicador de impuesto que sea de IVA repercutido.

\* El elegir esa opción permitirá a la cuenta realizar contabilizaciones con cualquier tipo de impuesto.

A1, A2, A3 Solo permitirá contabilizaciones con el indicador de impuesto señalado siendo de naturaleza IVA soportado.

V0, V1, V2, V3, V4 Sólo permitirá contabilizaciones con el indicador de impuesto señalado siendo de naturaleza IVA repercutido.

10 Dar doble clic en - Sólo se permite IVA soportado

**11** Dar clic en el botón denominado Visualización part.indiv. Permite poder ver a manera de reporte la integración del saldo de la cuenta en un rango de fechas que se requiera ser analizado.

**12** Dar clic en el botón denominado Clave clasificación . Abra el menú de opciones desplegable haciendo clic en el match code . Página 8 de 24

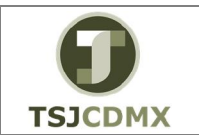

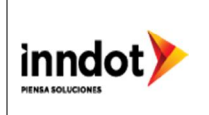

La opción que usted defina en este campo será la llave de clasificación de la cuenta.

| 🔄 Cla | ive para clasificar por núm | eros de asignación (2) 41 |    |
|-------|-----------------------------|---------------------------|----|
| /     | Restricciones               |                           |    |
|       |                             | V                         |    |
|       |                             |                           |    |
| Clas. | Significado                 |                           |    |
| 000   | Allocation number           |                           | *  |
| 001   | Posting date                |                           | Ψ. |
| 002   | Doc.no., fiscal year        |                           |    |
| 003   | Document date               |                           |    |
| 004   | Branch account              |                           |    |
| 005   | Loc.currency amount         |                           |    |
| 006   | Doc.currency amount         |                           | ** |
| 007   | Bill/exch.due date          |                           |    |
| 800   | Cost center                 |                           |    |
| 009   | External doc.number         |                           |    |

# Clave para clasificar por números de asignación (1) 41 E

13 Dar doble clic en OO8 Cost center

# 14 Dar clic en la pestaña Entrada/Banco/Inter. Cta.mayor Crear: Central

| 면 <u>C</u> ta.mayor Iratar <u>P</u> asar a <u>D</u> etalles <u>E</u> ntorno <u>O</u> pciones <u>S</u> istema <u>A</u> yuda                                                                                                    |     |
|----------------------------------------------------------------------------------------------------|-----|
| 🖉 🔍 👻 🔜 🕷 🚷 🖓 🖓 👘 🐘 🕄 🖏 🖓 💭 💭                                                                                                    |     |
| P Cta.mayor Crear: Central                                                                                                    |     |
| 📸 🖆 🖙 🕾 I 🗲 🕞 📅 👌 Tratar estructura balance/PyG Tratar set Tratar clase costes                                                                                                    |     |
| Cta.mayor 5115034120<br>Sociedad 1900 Trib Super Just CDMX 🚱 🖉 🗋 Con modelo 🖨 🛅                                                                                                    |     |
| Tipo/Denominación / Datos de control / Entrada/Banco/Inter. / Palabra clv./Traduc.                                                                                                    |     |
| Control de entrada de documentos en sociedad Grupo status campo Solo contab.automáticamente Postmputar contab.autom. Cta.asoc.lista p.entrada Datos bancarios/financieros sociedad Nivel de tesorería Relevante para movim. caja Pos.presupuestaria Banco propio D de cuenta |     |
| Datos calculo intereses sociedad Indicador intereses Rtmo calci.nitereses Fe.clave últ.cálc.uhtereses Fecha OPU últ.cálculo Ints.                                                                                                    |     |
|                                                                                                    | SAP |

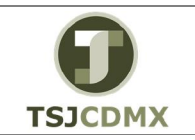

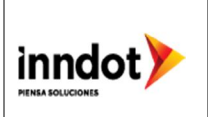

15 Dar clic en el botón denominado Grupo status campo y abrir el menú de opciones desplegable haciendo clic en el match code 🧐 🗁 Grupo de status de campo (2) 42 Entradas encontradas Restricciones V X CA CA R 20 Variante stat.campos: 0001 St.cpos. Texto CH67 Cuentas asociadas c/referencia contrato -G001 Generales (con texto, asignación)  $\mathbf{x}$ G003 Ctas. consumo de materiales G004 Cuentas de costes G005 Cuentas bancarias (fecha valor oblig.)

**16** Dar doble clic en G004 Cuentas de costes

17 Indicar que posición presupuestal se asignará a la cuenta.

| Campo              | R/O/C     | Descripción                                                                       |
|--------------------|-----------|-----------------------------------------------------------------------------------|
| Pos.presupuestaria | Requerido | Fijar la posición presupuestal que se<br>asignara a la cuenta.<br><b>Ejemplo:</b> |
|                    |           | 061112                                                                            |

18 Dar clic en el botón denominado salvar 🖳

19 Dar clic en el botón denominado salir 🤒

# Resultado

Como resultado de ejecutar esta transacción, a través de los pasos descritos en este manual, se ha creado una cuenta de resultados.

# CUENTA ASOCIADA

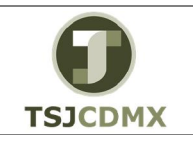

# "Servicio de Soporte en la Operación del Sistema Integral de Gestión de Recursos (SIGER-SAP)"

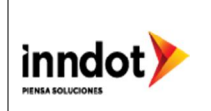

| 년 Qta.mayor Iratar Pasara Detalles Entorno Opciones Sistema Ayuda                          |     |                                 |
|--------------------------------------------------------------------------------------------|-----|---------------------------------|
| 🔍 🔄 👻 🗧 🕲 🚷 🚷 😓 🖞 🖓 🎝 🗗 🕄 🔽 🔍 🖤                                                            |     |                                 |
| 👦 📜 Cta.mayor tratar: Central                                                              |     |                                 |
| 📸 🖆 🖾 🖓 🔄 🔹 Fizzar estructura balance/PyG 🛛 Tratar set 🛛 Tratar clase coste                | S   |                                 |
| Cta.mayor         2112030002           Sociedad         1900           Trb Super Just CDMX |     |                                 |
| Tipo/Denominación Datos de control Entrada/Banco/Inter. Palabra clv./Traduc.               |     |                                 |
| Control en plan cuentas                                                                    |     |                                 |
| Grupo de cuentas                                                                           |     |                                 |
| O Cta.beneficios                                                                           |     |                                 |
| Ctrl.detallado ctas.beneficios                                                             |     |                                 |
| Área funcional                                                                             |     |                                 |
|                                                                                            |     |                                 |
| O Cuenta de balance                                                                        |     |                                 |
| Denominación                                                                               |     |                                 |
| Texto breve                                                                                |     |                                 |
| Texto explicativo                                                                          |     |                                 |
|                                                                                            |     |                                 |
| Datos consolidación en plan cuentas                                                        |     |                                 |
| Sociedad GL asociada                                                                       |     |                                 |
|                                                                                            |     |                                 |
|                                                                                            |     |                                 |
|                                                                                            |     |                                 |
|                                                                                            |     |                                 |
|                                                                                            |     |                                 |
|                                                                                            | SAP | ▶   600 🔻   SAPAPPQAS   INS   🏥 |

A continuación, se presenta la descripción de la pantalla anterior, donde se explican qué campos son requeridos, opcionales o condicionales, así mismo, se explica la utilización del campo y se muestra el ejemplo que se sigue en este manual:

| Campo     | R/O/C     | Descripción                                                                        |
|-----------|-----------|------------------------------------------------------------------------------------|
| Cta.mayor | Requerido | Número de la cuenta afectable que desea<br>crear.<br><b>Ejemplo:</b><br>2112030002 |
| Sociedad  | Requerido | Sociedad de la que se creara el archivo<br>plano.<br><b>Ejemplo:</b><br>1900       |

20 Dar clic en el botón denominado Crear 🛄.

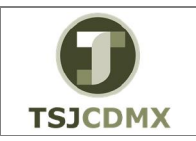

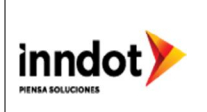

# Central

| <sup>모</sup> <u>C</u> ta.mayor <u>T</u> ratar <u>P</u> asar a <u>D</u> etalles <u>E</u> ntorno <u>O</u> pciones <u>S</u> istema <u>A</u> yuda |     |                           |
|----------------------------------------------------------------------------------------------------|-----|---------------------------|
| 🖉 💽 🔽 🕄 😓 🖓 👘 😓 🖄 👘 🖏 🗊 🗖 🔽 🛛 🥥 🌉                                                                                                    |     |                           |
| 👦 🔒 Cta.mayor Crear: Central                                                                                                    |     |                           |
| 📸   🖆 - 🖙 🕾   🐨 🖒   📅 💍   Tratar estructura balance/PyG - Tratar set - Tratar clase cos                                                       | tes |                           |
| ta.mayor 2112030002<br>Sociedad 1900 Trib Super Just CDMX 🧐 🖉 🗋 🗋 con modelo 🔒                                                                |     |                           |
| Tipo/Denominación Datos de control Entrada/Banco/Inter. Palabra civ./Traduc.                                                                  |     |                           |
| Control en plan cuentas                                                                                                    |     |                           |
| Grupo de cuentas                                                                                                    |     |                           |
| Cta.beneficios                                                                                                    |     |                           |
| Ctri.detalado ctas.denencios                                                                                                    |     |                           |
| Area Tuncional                                                                                                    |     |                           |
| OCuenta de balance                                                                                                    |     |                           |
|                                                                                                    |     |                           |
| Denominación                                                                                                    |     |                           |
| Texto breve                                                                                                    |     |                           |
| Texto explicativo                                                                                                    |     |                           |
| Datos consolidación en plan cuentas                                                                                                    |     |                           |
| Sociedad GL asociada                                                                                                    |     |                           |
|                                                                                                    |     |                           |
|                                                                                                    |     |                           |
|                                                                                                    |     |                           |
|                                                                                                    |     |                           |
|                                                                                                    |     |                           |
|                                                                                                    | SAP | 👂 600 👻 SAPAPPQAS INS 👘 🤷 |

**21** Dar clic en el botón denominado Grupo de cuentas

El grupo de cuentas, agrupa a diversas cuentas que tienen características similares, con el fin de tener un control más puntual sobre los datos cargados en el sistema.

| Pasivo Circulante | - |
|-------------------|---|

23 Indicar que la cuenta a crear es de balance.

O Cta.beneficios

Ouenta de balance

22 Dar clic en la opción

24 Deberá indicar el nombre de la cuenta en los siguientes campos:

| Campo             | R/O/C     | Descripción                          |
|-------------------|-----------|--------------------------------------|
| Texto breve       | Opcional  | Nombre de la cuenta a 20 caracteres  |
|                   |           | Ejemplo:                             |
|                   |           | Descripción a 20C                    |
| Texto explicativo | Requerido | Nombre de la cuenta a 50 caracteres. |
|                   |           | Ejemplo:                             |
|                   |           | Descripción a 50C                    |

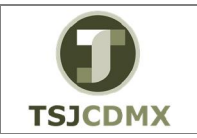

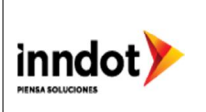

25 Dar clic en la pestaña Datos de control

# Cta.mayor Crear: Central

| C <u>C</u> ta.mayor <u>I</u> ratar <u>P</u> asar a <u>D</u> etalles <u>E</u> ntorno <u>O</u> pciones <u>S</u> istema <u>A</u> yuda                                                                                                    |     |
|----------------------------------------------------------------------------------------------------|-----|
| ♥ ◀ 📙   ♥ ፼ ♥   ⊒ 崩 勝   智 ひ ひ 約   粟 ፬   @ ■                                                                                                    |     |
| 👼 🛛 Cta.mayor Crear: Central                                                                                                    |     |
| 🖷 🔓 🖄 🖓 🖓 I 🔹 🕅 📅 💽 I Tratar estructura balance/PyG 🛛 Tratar set 🗤 Tratar clase costes                                                                                                    |     |
| Cta.mayor 2112030001<br>Sociedad 1900 Trib Super Just Dist Fed & D Con modelo @ 1                                                                                                    |     |
| Control de cuentas en sociedad<br>Moneda de la cuenta<br>Saldos sólo en moneda local<br>Cave de diferencias T/C<br>Grupo de valoración<br>Categoría fiscal<br>Permitida contab.sin TVA<br>Cta. asociada p/clase cta.<br>Nº de cuenta alternativo<br>Gestión de cuentas externa<br>Clave de inflación<br>Grupo de tolerancia<br>Gestión de una cuenta en sociedad<br>Gestión partidas abiertas<br>Visualización part.indiv.<br>Clave dasficación |     |
| Grupo autorizaciones                                                                                                    |     |
|                                                                                                    | SAP |

**26** Dar clic en el botón denominado Moneda. La moneda que usted ingrese en esta sección es la que deberá usar para contabilizar con esta cuenta, en caso de elegir la moneda nacional, el sistema le permitirá contabilizar con cualquier otra moneda que tenga su tipo de cambio actualizado en el sistema.

| Campo        | R/O/C     | Descripción               |
|--------------|-----------|---------------------------|
| Moneda de la | Requerido | Moneda base de la cuenta. |
| cuenta       |           | Ejemplo:                  |
|              |           | MXN                       |

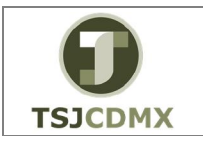

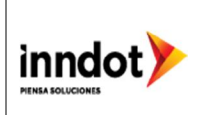

**27** Dar clic en el botón denominado Categoría Fiscal. Este campo indica el tipo de impuesto que va a permitir la cuenta en sus contabilizaciones. Para ver el menú de opciones desplegable de clic en el botón del match code 🙆.

# Entradas posibles: IVA

| ĒΡΕ      | intradas posibles: IVA                       | $\boxtimes$ / |
|----------|----------------------------------------------|---------------|
|          |                                              |               |
| St       | Significado                                  |               |
|          | orgintroado                                  |               |
| -        | Sólo se permite IVA soportado                |               |
| +        | Sólo se permite IVA repercutido              |               |
| *        | Se permiten todas las clases de impuestos    |               |
| <        | Cuenta de IVA soportado                      |               |
| >        | IVA repercutido                              |               |
| - B      | IVA soportado: Anticipos gestionados bruto   |               |
| +B       | IVA repercutido: Anticipos gestionados bruto |               |
| A0       | IVA repercutido 0%                           |               |
| A1       | IVA repercutido 10%                          |               |
| A2       | IVA repercutido 15%                          |               |
| S1       | I.E.P.S. (30%) e IVA repercutido del 15%     |               |
| 52       | I.E.P.S. (30%) e IVA repercutido del 10%     |               |
| V0       | IVA soportado 0%                             |               |
| V1<br>V2 | IVA soportado 15%                            |               |
| V2<br>V3 | IVA soportado 11%                            |               |
| V4       | IVA soportado 16%                            |               |
|          |                                              | J 🔺           |
|          |                                              | -             |
|          | ×                                            |               |
|          |                                              |               |

Donde:

- Se usa para las cuentas en las que el pago del impuesto viene por parte de un tercero es decir no lo paga la Secretaría. Al elegir esta opción la cuenta permite imputaciones con cualquier indicador de impuesto que sea de IVA soportado.

+ Para cuentas en las que el pago del impuesto le corresponde a la Secretaría. Al elegir esta opción la cuenta permite imputaciones con cualquier indicador de impuesto que sea de IVA repercutido.

\* El elegir esa opción permitirá a la cuenta realizar contabilizaciones con cualquier tipo de impuesto.

A1, A2, A3 Solo permitirá contabilizaciones con el indicador de impuesto señalado siendo de naturaleza IVA soportado.

V0, V1, V2, V3, V4 Sólo permitirá contabilizaciones con el indicador de impuesto señalado siendo de naturaleza IVA repercutido.

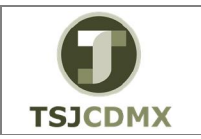

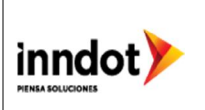

28 Dar doble clic en 📩 Se permiten todas las clases de impuestos

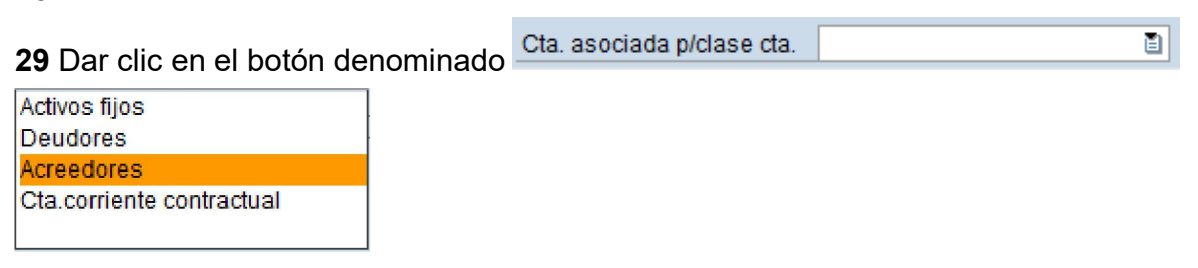

30 Dar clic en Acreedores

**31** Dar clic en el botón denominado Visualización part.indiv. Al activar este campo, se permite poder ver a manera de reporte la integración del saldo de la cuenta en un rango de fechas que se requiera ser analizado.

**32** Dar clic en el botón denominado Clave clasificación . Abra el menú de opciones desplegable haciendo clic en el match code 🙆.

La opción que usted defina en este campo será la llave de clasificación de la cuenta.

#### Clave para clasificar por números de asignación (1) 41 E

| 🔄 Cla | ve para clasificar por núm | eros de asignación (2) | 41 |          |
|-------|----------------------------|------------------------|----|----------|
|       | Restricciones              |                        |    |          |
|       | - 1                        | V                      |    |          |
|       | 30666                      |                        |    |          |
| Clas. | Significado                |                        |    |          |
| 000   | Allocation number          |                        |    |          |
| 001   | Posting date               |                        |    |          |
| 002   | Doc.no., fiscal year       |                        |    |          |
| 003   | Document date              |                        |    |          |
| 004   | Branch account             |                        |    |          |
| 005   | Loc.currency amount        |                        |    |          |
| 006   | Doc.currency amount        |                        |    | 33<br>20 |
| 007   | Bill/exch.due date         |                        |    |          |
| 008   | Cost center                |                        |    |          |
| 009   | External doc.number        |                        |    |          |

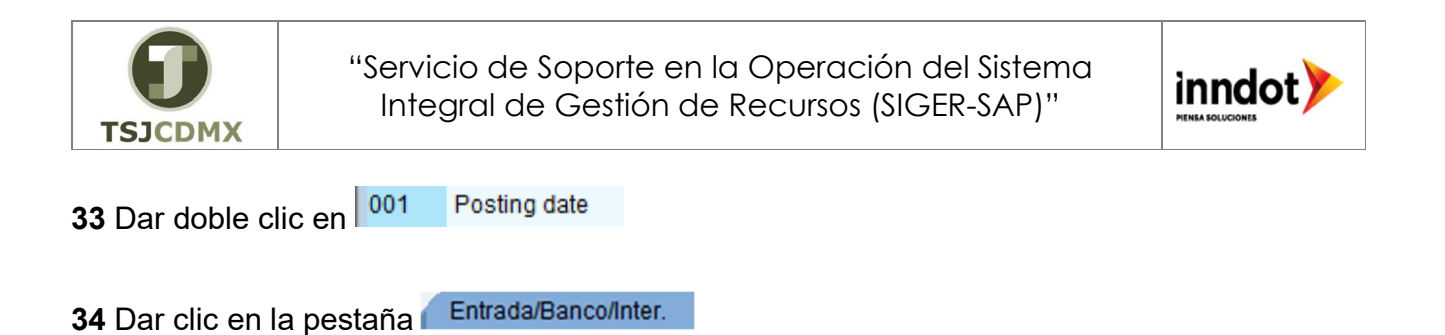

Cta.mayor Crear: Central

| 🖙 Cta.mayor Iratar Pasara Detalles Entorno Opciones Sistema Ayuda                  |          |                             |
|------------------------------------------------------------------------------------|----------|-----------------------------|
| 🖉 🔄 🔹 😓 🔛 👷 😓 👘 👘 ଅପରୁ ଅଧିକାରେ ଅନ୍ତ୍ର 🗧 🖉                                          | <b>!</b> |                             |
| Tta.mayor Crear: Central                                                           |          |                             |
| 📸 🖆 🖾 🕾 Tratar estructura balance/PyG 🛛 Tratar set 🖉 Tratar clase of               | costes   |                             |
| Cta.mayor 2112030002<br>Sociedad 1900 Trib Super Just CDMX & Con modelo            | 1        |                             |
| Tipo/Denominación / Datos de control / Entrada/Banco/Inter. / Palabra clv./Traduc. |          |                             |
| Control de entrada de documentos en sociedad                                       | *        |                             |
| Grupo status campo                                                                 | Ť.       |                             |
| Sólo contab.automáticamente                                                        |          |                             |
| Postimputar contab.autom.                                                          |          |                             |
| Cta.asoc.lista p.entrada                                                           |          |                             |
|                                                                                    |          |                             |
| Datos bancarios/financieros sociedad                                               |          |                             |
| Nivel de tesorería                                                                 |          |                             |
| Relevante para movim. caja                                                         |          |                             |
| Pos.presupuestaria                                                                 |          |                             |
| Banco propio                                                                       |          |                             |
| ID de cuenta                                                                       |          |                             |
| Datos cálculo intereses sociedad                                                   |          |                             |
|                                                                                    |          |                             |
| Ritmo cálc,intereses                                                               |          |                             |
| Fe, clave últ. cálc.intereses                                                      |          |                             |
| Fecha CPU últ.cálculo ints.                                                        | <b>2</b> |                             |
|                                                                                    |          |                             |
|                                                                                    |          |                             |
|                                                                                    | SAP      | 👂 600 💌 SAPAPPQAS INS 🛛 🚔 😭 |

**35** Dar clic en el botón denominado Grupo status campo y abrir el menú de opciones desplegable haciendo clic en el match code .

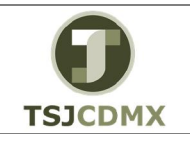

"Servicio de Soporte en la Operación del Sistema Integral de Gestión de Recursos (SIGER-SAP)"

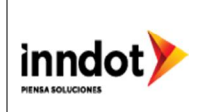

| 🖻 Grupo    | de status de campo (2) 42 Entradas enco | ntradas . | IX  |
|------------|-----------------------------------------|-----------|-----|
| Rest       | tricciones                              |           |     |
|            | $\nabla$                                |           |     |
|            |                                         |           |     |
| Variante s | tat.campos: 0001                        |           |     |
| St cnos    | Texto                                   |           |     |
| G029       | Cuentas de ingresos                     |           |     |
| G030       | Cuentas de variación de existencias     |           | Ŧ   |
| G031       | Cuentas para anticipos recibidos        |           |     |
| G032       | Ctas. bancarias (fecha valor, venc.obl) |           |     |
| G033       | Ctas.coste para subcontrataciones       |           |     |
| G036       | Cuentas de ingresos (con centro benef.) |           |     |
| G039       | Ctas. para anticipos sobre inmov.       |           |     |
| G040       | Ctas. compensación de personal          |           |     |
| G041       | Ctas. compensación Hacienda             |           |     |
| G045       | Ctas. compensación EM/RF                |           |     |
| G049       | Ctas. de costes de producción           |           | _   |
| G050       | Ctas. compensación comisiones clientes  |           |     |
| G052       | Cta. para bajas de inmovilizado         |           |     |
| G056       | Cuentas de amortizaciones               |           |     |
| G059       | Cuentas de exist contab. material       |           |     |
| G062       | Cuentas de subvenciones                 |           |     |
| G064       | Otras cuentas de costes (texto oblig.)  |           | 111 |
| G067       | Cuentas asociadas                       |           |     |
| G068       | Cuentas asociadas (a pagar - Austria)   |           |     |

36 Dar doble clic en G067 Cuentas asociadas

#### Pos.presupuestaria 37 Dar clic en el botón denominado

| Campo              | R/O/C     | Descripción                                                                               |
|--------------------|-----------|-------------------------------------------------------------------------------------------|
| Pos.presupuestaria | Requerido | Fijar la posición presupuestal que se<br>asignara a la cuenta.<br><b>Ejemplo:</b><br>1330 |

38 Dar clic en el botón denominado salvar 🖳

39 Dar clic en el botón denominado salir 🥝

# Resultado

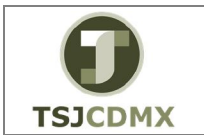

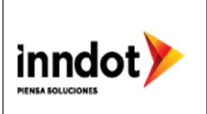

Como resultado de ejecutar esta transacción, a través de los pasos descritos en este manual, se ha creado una cuenta asociada de acreedores.

# CUENTA DE BALANCE

A continuación, se presenta la descripción de la pantalla, donde se explican qué campos son requeridos, opcionales o condicionales, así mismo, se explica la utilización del campo y se muestra el ejemplo que se sigue en este manual:

| Campo     | R/O/C     | Descripción                             |  |
|-----------|-----------|-----------------------------------------|--|
| Cta.mayor | Requerido | Número de la cuenta afectable que desea |  |
|           |           | crear.                                  |  |
|           |           | Ejemplo:                                |  |
|           |           | 1123030001                              |  |
| Sociedad  | Requerido | Sociedad de la que se creara el archivo |  |
|           |           | plano.                                  |  |
|           |           | Ejemplo:                                |  |
|           |           | 1900                                    |  |

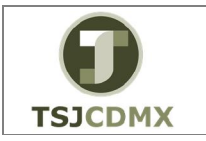

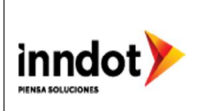

40 Dar clic en el botón denominado Crear 🛄.

#### Central

| 로 Cta.mayor Iratar Pasar a Detalles Entorno Opciones Sistema Ayuda           |              |                                          |  |
|------------------------------------------------------------------------------|--------------|------------------------------------------|--|
| 🖉 🔍 🔍 🐨 🐨 😒 😒 😒 🖓 🛞 😒 🐨 🐨                                                    |              |                                          |  |
| Cta mayor Crear: Central                                                     |              |                                          |  |
|                                                                              |              |                                          |  |
| 📑 🖆 🖾 🖾 4 🕨 📆 👌 Tratar estructura balance/PyG Tratar set Tratar clase costes |              |                                          |  |
| Cta.mayor 1123030001                                                         |              |                                          |  |
|                                                                              |              |                                          |  |
| Tipo/Denominación Datos de control Entrada/Banco/Inter. Palabra clv./Traduc. | 1            |                                          |  |
| Control on pho quantas                                                       |              |                                          |  |
|                                                                              |              |                                          |  |
| •Cta.beneficios                                                              |              |                                          |  |
| Ctri.detallado ctas.beneficios                                               |              |                                          |  |
| Área funcional                                                               |              |                                          |  |
|                                                                              |              | la la la la la la la la la la la la la l |  |
| O Cuenta de balance                                                          |              |                                          |  |
| Denominación                                                                 |              |                                          |  |
| Texto breve                                                                  |              |                                          |  |
| Texto explicativo                                                            |              |                                          |  |
|                                                                              |              |                                          |  |
| Datos consolidación en plan cuentas                                          |              |                                          |  |
| Sociedad GL asociada                                                         |              |                                          |  |
|                                                                              |              |                                          |  |
|                                                                              |              |                                          |  |
|                                                                              |              |                                          |  |
|                                                                              |              |                                          |  |
|                                                                              | SAD          |                                          |  |
|                                                                              |              |                                          |  |
| I1 Dar clic en el botón denominado Grupo o                                   | de cuentas 🌡 |                                          |  |

El grupo de cuentas, agrupa a diversas cuentas que tienen características similares, con el fin de tener un control más puntual sobre los datos cargados en el sistema.

**42** Dar clic en la opción

**43** Indicar que la cuenta a crear es de balance.

O Cta.beneficios

Cuenta de balance

7. Deberá indicar el nombre de la cuenta en los siguientes campos:

| Campo             | R/O/C     | Descripción                          |
|-------------------|-----------|--------------------------------------|
| Texto breve       | Opcional  | Nombre de la cuenta a 20 caracteres  |
|                   |           | Ejemplo:                             |
|                   |           | Descripción a 20C                    |
| Texto explicativo | Requerido | Nombre de la cuenta a 50 caracteres. |
|                   |           | Ejemplo:                             |
|                   |           | Descripción a 50C                    |

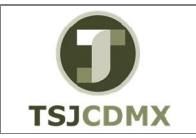

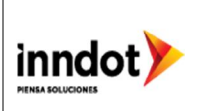

44 Dar clic en la pestaña Datos de control

#### Cta.mayor Crear: Central

| 면 <u>C</u> ta.mayor <u>I</u> ratar <u>P</u> asar a <u>D</u> etalles <u>E</u> ntorno <u>O</u> pciones <u>S</u> istema <u>A</u> yuda                                                                                                    |   |
|----------------------------------------------------------------------------------------------------|---|
| 🖉 🔍 💌 🐨 🔛 🕲 🕲 🕲 🖗 👘 🖓 🖏 💭 🐨 💌                                                                                                    |   |
| Ta.mayor Crear: Central                                                                                                    |   |
| 📸 🖆 🖙 🕾 I 🗲 🕞 📅 http://www.analytic.com/analytic.com/analytic.c |   |
| Cta.mayor         1123030001           Sociedad         1900         Trib Super Just CDMX                                                                                                    |   |
| Tipo/Denominación       Datos de control       Entrada/Banco/Inter.       Pabbra dV/ Iraduc.         Control de cuentas en sociedad         Moneda de la cuenta       2008       Pesos mexicanos         Saldos sólo en moneda local       Control de valoración       Categoría fiscal         Categoría fiscal       Categoría fiscal       NA         Cta. asociada p/case cta.       NA       NA         Gestión de cuentas exterma       Clave de inflación       Grupo de tolerancia                                                                                                    | 3 |
| Gestión de una cuenta en sociedad Gestión partidas abiertas Visualización part.indiv. Clave classificación Grupo autorizaciones                                                                                                    |   |
|                                                                                                    |   |

**45** Dar clic en el botón denominado Moneda. La moneda que usted ingrese en esta sección es la que deberá usar para contabilizar con esta cuenta, en caso de elegir la moneda nacional, el sistema le permitirá contabilizar con cualquier otra moneda que tenga su tipo de cambio actualizado en el sistema.

| Campo        | R/O/C     | Descripción               |
|--------------|-----------|---------------------------|
| Moneda de la | Requerido | Moneda base de la cuenta. |
| cuenta       |           | Ejemplo:                  |
|              |           | MXN                       |

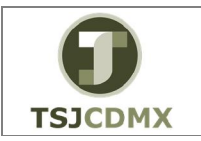

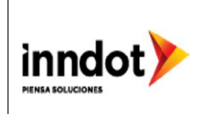

**46** Dar clic en el botón denominado Categoría Fiscal. Este campo indica el tipo de impuesto que va a permitir la cuenta en sus contabilizaciones. Para ver el menú de opciones desplegable de clic en el botón del match code .

# Entradas posibles: IVA

| <u>c+</u> | Significado                                  |
|-----------|----------------------------------------------|
| 50        | Significado                                  |
| -         | Sólo se permite IVA soportado                |
| +         | Sólo se permite IVA repercutido              |
| *         | Se permiten todas las clases de impuestos    |
| <         | Cuenta de IVA soportado                      |
| >         | IVA repercutido                              |
| - B       | IVA soportado: Anticipos gestionados bruto   |
| +B        | IVA repercutido: Anticipos gestionados bruto |
| A0        | IVA repercutido 0%                           |
| A1        | IVA repercutido 10%                          |
| A2        | IVA repercutido 15%                          |
| S1        | I.E.P.S. (30%) e IVA repercutido del 15%     |
| S2        | I.E.P.S. (30%) e IVA repercutido del 10%     |
| V0        | IVA soportado 0%                             |
| V1        | IVA soportado 10%                            |
| V2        | IVA soportado 15%                            |
| V3        | IVA soportado 11%                            |
| V4        | IVA soportado 16%                            |

Donde:

- Se usa para las cuentas en las que el pago del impuesto viene por parte de un tercero es decir no lo paga la Secretaría. Al elegir esta opción la cuenta permite imputaciones con cualquier indicador de impuesto que sea de IVA soportado.

+ Para cuentas en las que el pago del impuesto le corresponde a la Secretaría. Al elegir esta opción la cuenta permite imputaciones con cualquier indicador de impuesto que sea de IVA repercutido.

\* El elegir esa opción permitirá a la cuenta realizar contabilizaciones con cualquier tipo de impuesto.

A1, A2, A3 Solo permitirá contabilizaciones con el indicador de impuesto señalado siendo de naturaleza IVA soportado.

V0, V1, V2, V3, V4 Sólo permitirá contabilizaciones con el indicador de impuesto señalado siendo de naturaleza IVA repercutido.

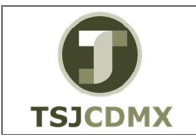

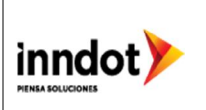

47 Dar doble clic en 🍆 Se permiten todas las clases de impuestos

**48** Dar clic en el botón denominado Gestión partidas abiertas. Al estar esta casilla activa permitirá que el sistema automáticamente liquide o compense un cargo contra un abono por el mismo monto.

**49** Dar clic en el botón denominado Visualización part.indiv. Permite poder ver a manera de reporte la integración del saldo de la cuenta en un rango de fechas que se requiera ser analizado.

**50** Dar clic en el botón denominado Clave clasificación . Abra el menú de opciones desplegable haciendo clic en el match code 🙆.

La opción que usted defina en este campo será la llave de clasificación de la cuenta.

#### Clave para clasificar por números de asignación (1) 41 E

| 🔄 Cla | ve para clasificar por núm | neros de asignación (2) | 41 |
|-------|----------------------------|-------------------------|----|
| _/    | Restricciones              |                         |    |
| C     |                            | V                       |    |
|       |                            |                         |    |
| Clas. | Significado                |                         |    |
| 000   | Allocation number          |                         | *  |
| 001   | Posting date               |                         | •  |
| 002   | Doc.no., fiscal year       |                         |    |
| 003   | Document date              |                         |    |
| 004   | Branch account             |                         |    |
| 005   | Loc.currency amount        |                         |    |
| 006   | Doc.currency amount        |                         | 13 |
| 007   | Bill/exch.due date         |                         |    |
| 008   | Cost center                |                         |    |
| 009   | External doc.number        |                         |    |

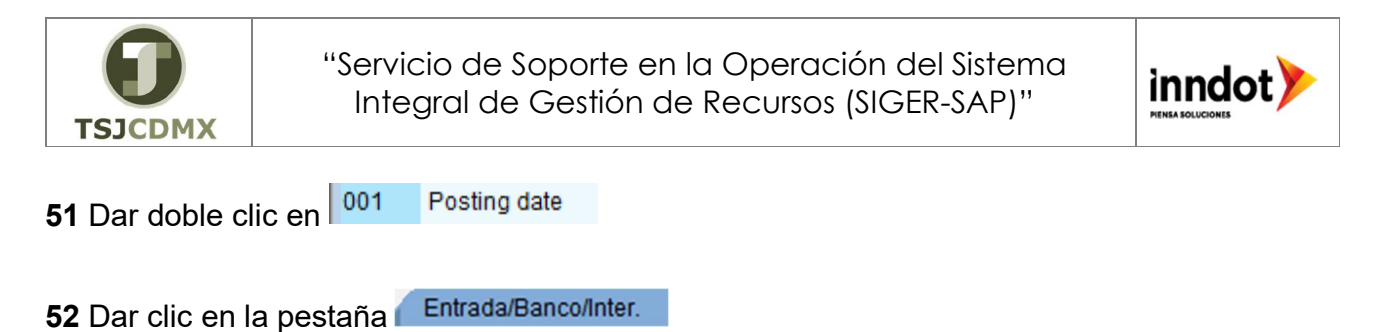

· ·

# Cta.mayor Crear: Central

| 다 <u>Q</u> ta.mayor <u>T</u> ratar <u>P</u> asar a <u>D</u> etalles <u>E</u> ntorno <u>O</u> pciones <u>S</u> istema <u>A</u> yuda                        |                                   |
|----------------------------------------------------------------------------------------------------|-----------------------------------|
| 🖉 🗸 🚽 🕲 👷 🔤 🍈 🎼 🕮 🏷 💭 💭 🖉 🖳                                                                                                    |                                   |
| 🥦 🔎 Cta.mayor Crear: Central                                                                                                    |                                   |
| 📸 🖆 🖾 🖓 🕾 I 🕇 🕨 😚 I Tratar estructura balance/PyG 🛛 Tratar set 🛛 Tratar clase costes                                                                      |                                   |
| Cta.mayor 1123030001<br>Sociedad 1990 Trib Super Just CDMX & C Con modelo                                                                                 |                                   |
| Tipo/Denominación / Datos de control / Entrada/Banco/Inter. / Palabra civ./Traduc. 👔 💶                                                                    |                                   |
| Control de entrada de documentos en sociedad<br>Grupo status campo<br>Sólo contab.automáticamente<br>Postimputar contab.autom.<br>Cta.asoc.ista p.entrada |                                   |
| Datos bancarlos/financieros sociedad Nivel de tesorería Relevante para movim. caja Pos.presupuestaria Banco propio Di de cuenta                           |                                   |
| Datos cálculo intereses sociedad       Indicador intereses       Ritmo cálc.intereses       Fe.chave últ.cálc.intereses       Fecha CPU últ.cálculo ints. |                                   |
|                                                                                                    | ▷ 600 ▼   SAPAPPQAS   INS     🔄 🔒 |
| 53 Dar clic en el botón denominado Grupo status campo                                                                                                    | y abrir el menú de                |

opciones desplegable haciendo clic en el match code 🙆.

| 🔄 Grupo    | de status de campo (2) 42 Entradas encontradas |   |
|------------|------------------------------------------------|---|
| Rest       | tricciones                                     |   |
| <u> </u>   | V                                              |   |
| Variante s | 해준 6001 년 1001                                 |   |
| St.cpos.   | Texto                                          |   |
| CH67       | Cuentas asociadas c/referencia contrato        | - |
| G001       | Generales (con texto, asignación)              | * |
| G003       | Ctas. consumo de materiales                    |   |
| G004       | Cuentas de costes                              |   |

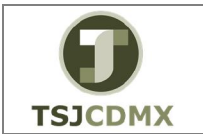

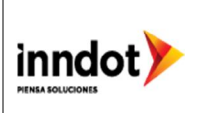

54 Dar doble clic en G001 Generales (con texto, asignación)

55 Dar clic en el botón denominado salvar 🖳

56 Dar clic en el botón denominado salir 🥝

# Resultado

Como resultado de ejecutar esta transacción, a través de los pasos descritos en este manual, se ha creado una cuenta de balance.